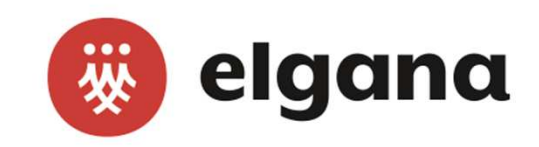

# elgana

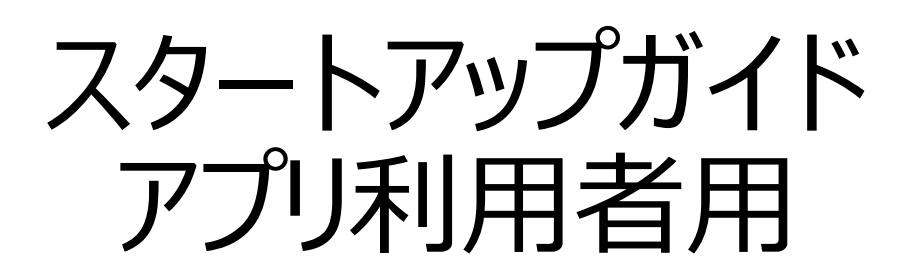

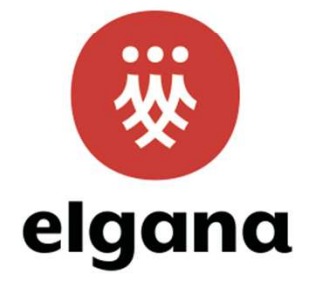

Ver2.0.2

# アプリ利用

#### アプリ利用の3ステップ

1. モバイルアプリをインストール(WEBアプリの場合、不要)

GooglePlay / AppStoreで「elgana」を検索し、アプリをインストールします

#### 2. アプリ/WEBでログイン

スペースID、ユーザーID、パスワードはユーザー登録メールを確認します \*ユーザー登録時に「アカウント情報をユーザーに送信」を選択した場合にメールが送信されます \*メールを送信しない場合、管理者から別途通知が必要です \*WEBアプリの接続先のURL管理者から別途周知をお願いします (ユーザーへメールを送信した場合は、メール本文に記載)

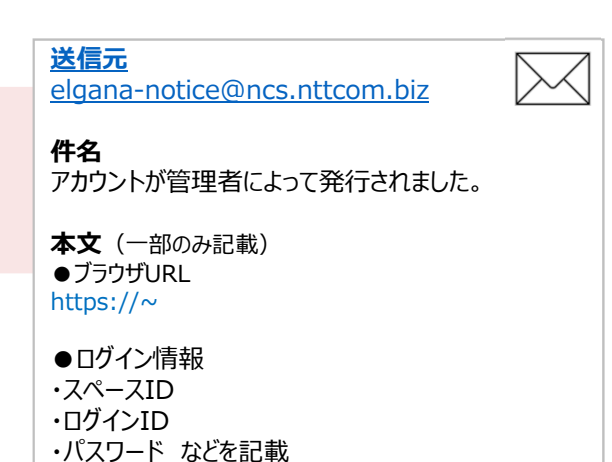

ユーザー

3. 利用方法

#### アプリにログイン ⇒ 2 2 使い方・ヘルプ

ユーザー向けマニュアルは、モバイルアプリにログイン後に上記操作で確認できます

## ステップ1:アプリのインストール

### ステップ2:アプリでログイン

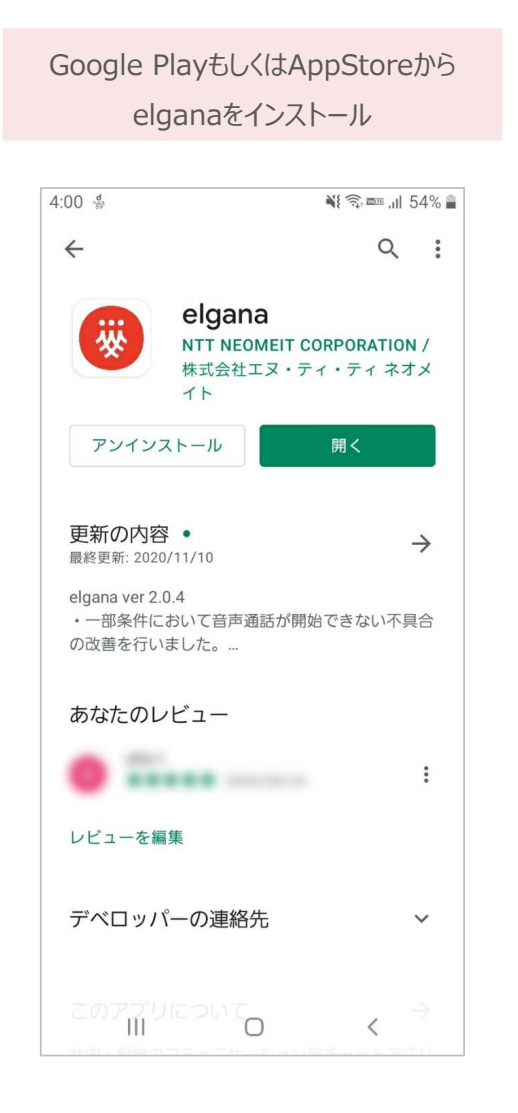

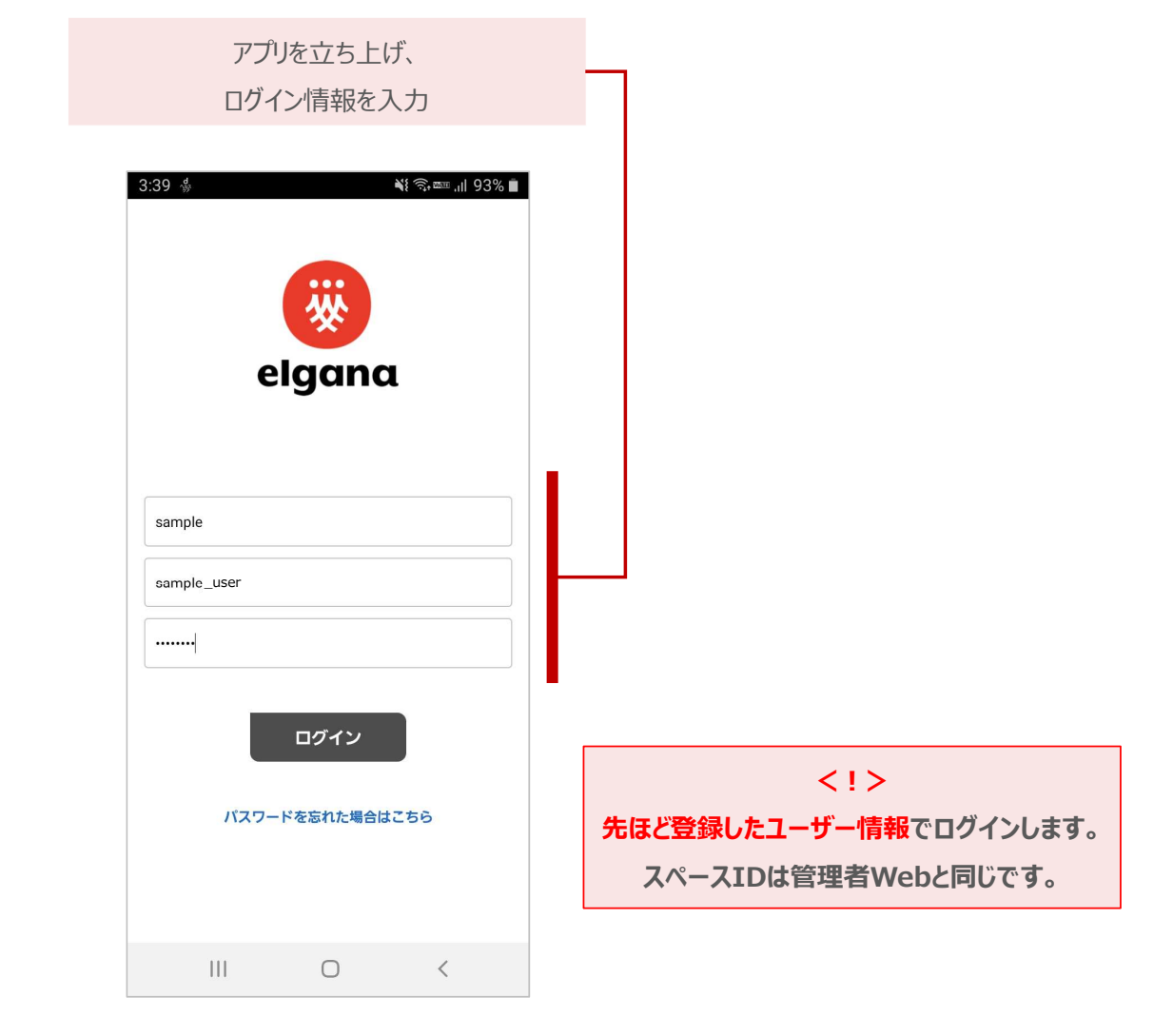

### ステップ3:基本的な利用方法「トーク」

「新規トーク」をタップ

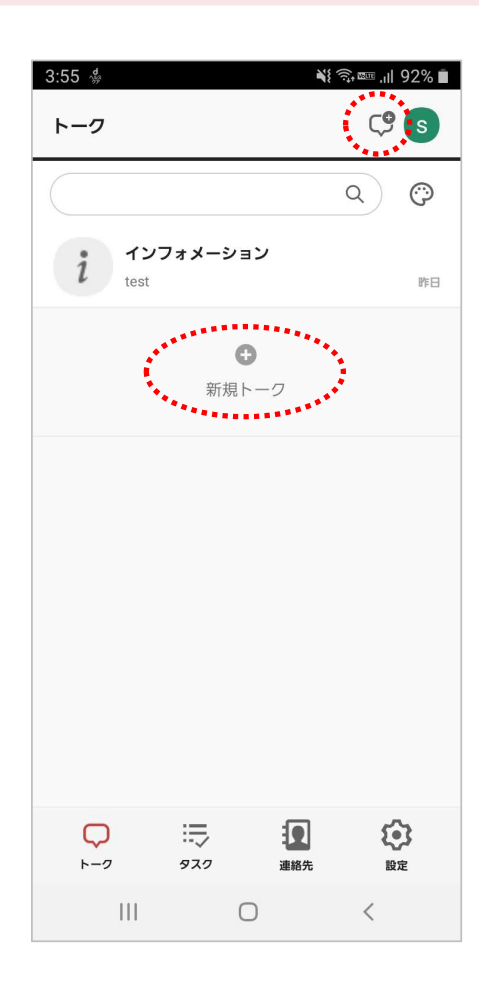

#### 「所属組織」等でメンバーをタップ 複数名の選択も可能

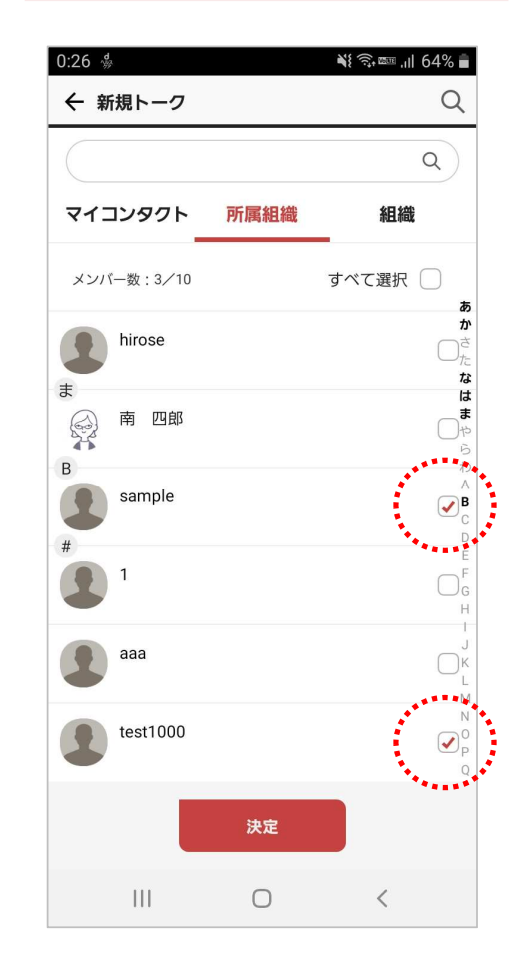

既読表示を設定し「作成」をタップ ※既読表示は3名以上の トークルームのみ

| 0:26 🖪 🐇                                         |                   | ار، ﷺ §¢ الله الله الم |  |  |
|--------------------------------------------------|-------------------|------------------------|--|--|
| ← 新規トーク                                          |                   |                        |  |  |
| 既読表示設定は、新規トーク作成時に一度だけ設定できま<br>す。<br>作成後は変更できません。 |                   |                        |  |  |
| 既読表示設定                                           | 既読数のみ表            | π ∽                    |  |  |
| 追加ユーザー                                           |                   |                        |  |  |
| sample                                           |                   | ×                      |  |  |
| test1000                                         |                   | ×                      |  |  |
|                                                  |                   |                        |  |  |
|                                                  | 既読数のみ表示<br>既読表示なし | •                      |  |  |
|                                                  | 既読数と既読者を表示        |                        |  |  |
|                                                  | 決                 | 定<br>定                 |  |  |
|                                                  |                   |                        |  |  |
| 前の画面に原                                           | ₹る                | 作成                     |  |  |
| 111                                              | 0                 | <                      |  |  |

#### トークを開始

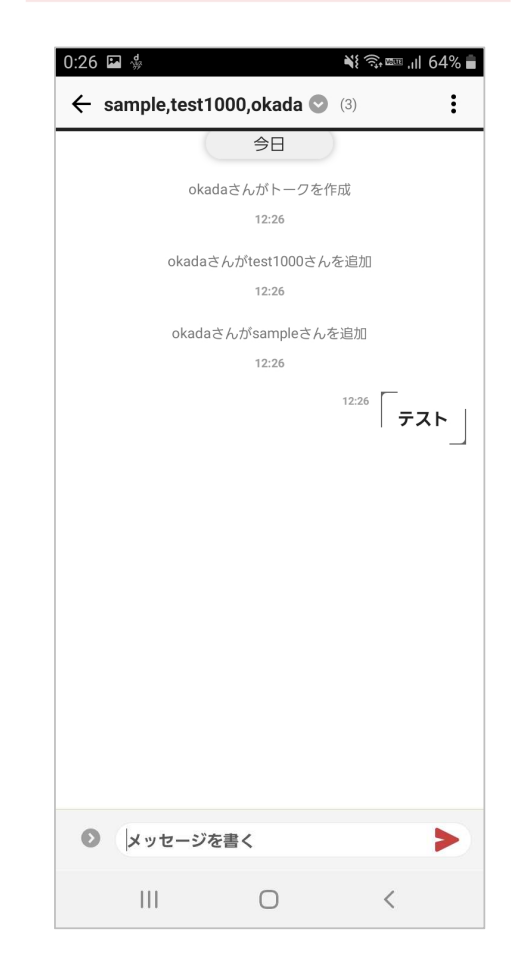

### ステップ3:基本的な利用方法「トーク画面の機能 1/4」

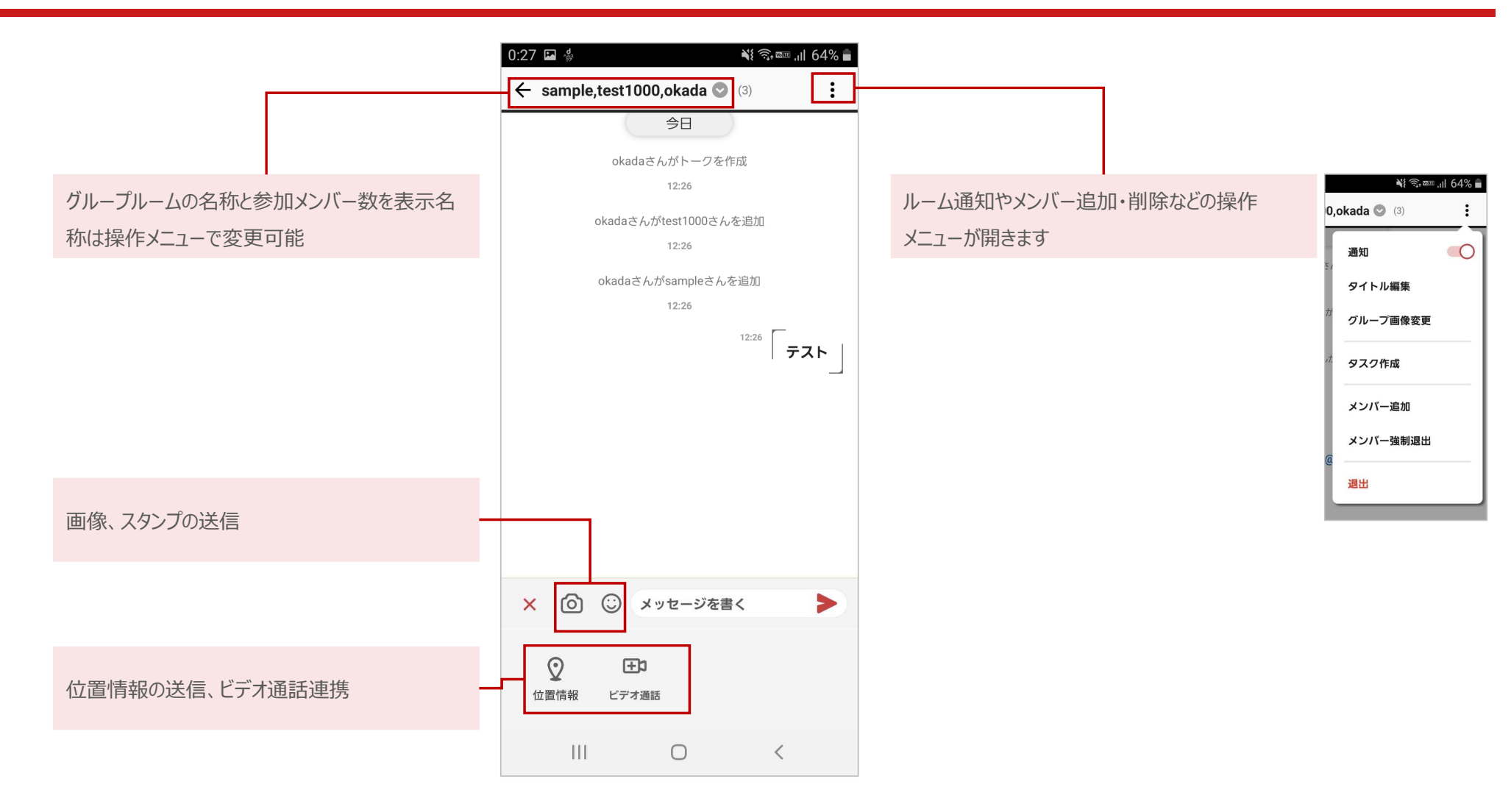

## ステップ3:基本的な利用方法「トーク画面の機能 2/4」

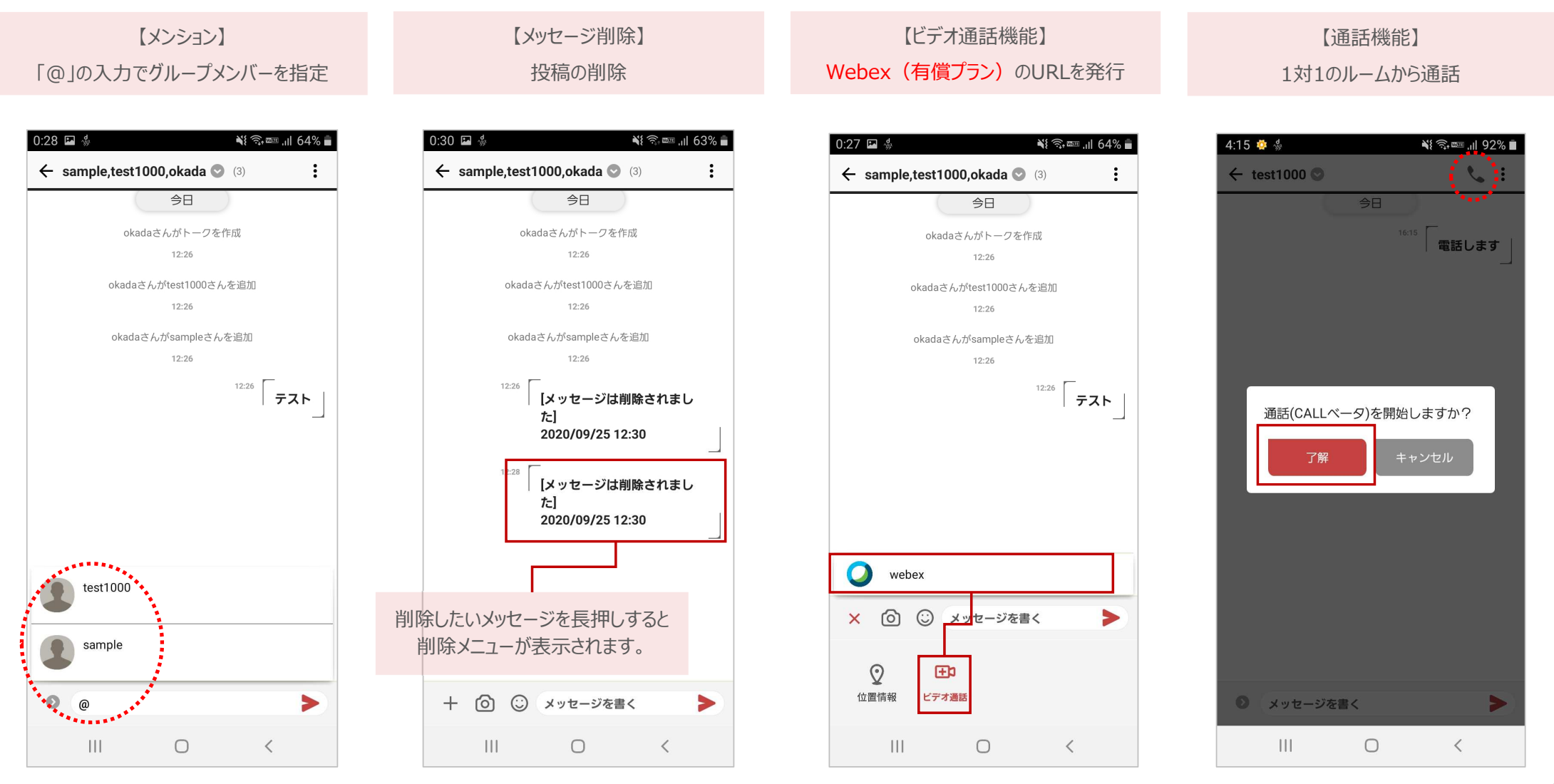

### ステップ3:基本的な利用方法「トーク画面の機能3/4」

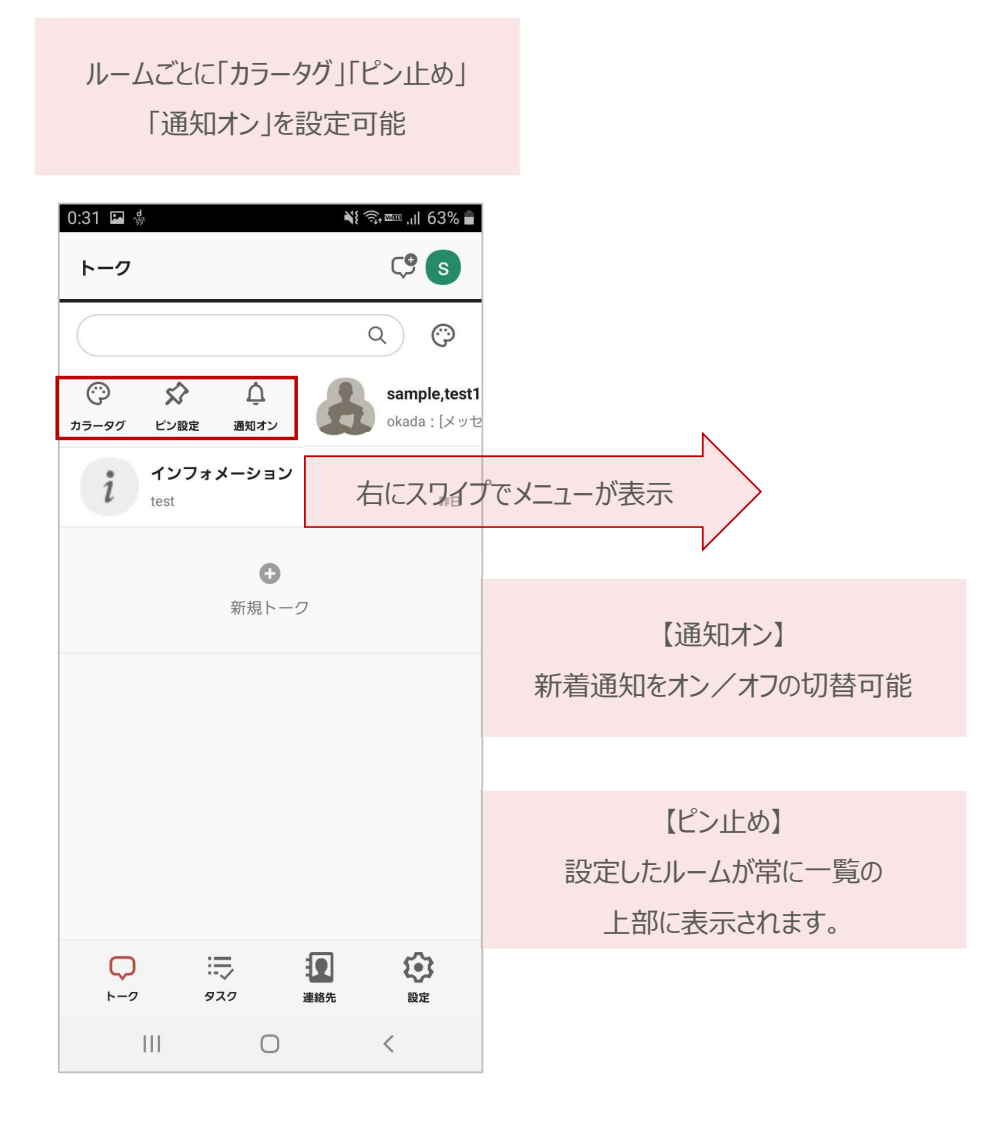

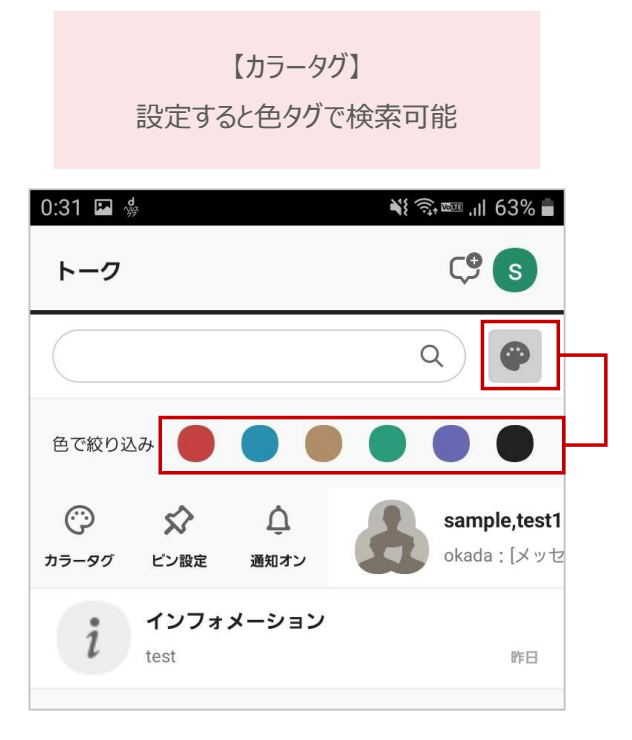

## ステップ3:基本的な利用方法「トーク画面の機能 4/4」

#### 「設定」からパスワード変更やリフレッシュを実 行可能 9:13 § ¥�� 』 58% ■ トーク C<sup>®</sup> e<sup>●</sup>

 Q
 ご

 かなぶん (5)
 岡田 知宏: [メッセージは削除されまし... 19:19

 ジボートチーム (3)

|                 |     |     | 2020/10/29 |
|-----------------|-----|-----|------------|
|                 |     |     | 2020/10/27 |
|                 |     |     | 2020/10/27 |
|                 |     |     | 2020/10/19 |
|                 | •   |     | 2020/10/13 |
|                 |     |     | 2020/10/13 |
| <b>♀</b><br>►-2 | 920 | 連絡先 | 設定         |
|                 |     |     |            |

III O <

| パスワードの変更が可能                   |  |  |  |
|-------------------------------|--|--|--|
| 9:13 🖬 🐇 🛛 💐 🖏 🕷 🖬            |  |  |  |
| 設定                            |  |  |  |
| アカウント設定                       |  |  |  |
| $\mathfrak{R}$ Jojr- $\mu$    |  |  |  |
| 合 パスワード                       |  |  |  |
| 品 スペース一覧                      |  |  |  |
| ログアウト     実行                  |  |  |  |
| アプリ設定                         |  |  |  |
| 詳細設定                          |  |  |  |
| ⑦ 使い方・ヘルプ                     |  |  |  |
| <ol> <li>このアプリについて</li> </ol> |  |  |  |
|                               |  |  |  |
| Version 2.0.3                 |  |  |  |
|                               |  |  |  |
|                               |  |  |  |

【パスワード】

| 「詳細設定」をタップ                                                                                                    |                            |   |                 |  |
|----------------------------------------------------------------------------------------------------|----------------------------|---|-----------------|--|
| 9:13 🖬 🐇                                                                                                    |                            |   | রি, আ .।  58% ∎ |  |
| アカウント設行                                                                                                    | ÷                          | - |                 |  |
| גרםל א                                                                                                    | ィール                        |   |                 |  |
| <b>₽</b> パスワ-                                                                                                    | ード                         |   |                 |  |
| 品 スペーン                                                                                                    | ス一覧                        |   |                 |  |
| 🕒 ログアウ                                                                                                    | フト                         |   | 実行              |  |
|                                                                                                    |                            |   |                 |  |
| アプリ設定                                                                                                    |                            |   |                 |  |
| アプリ設定<br>() 詳細設)                                                                                                    | <b>定</b>                   |   |                 |  |
| アプリ設定<br><b> </b>                                                                                                    | 定<br>・ヘルプ                  |   |                 |  |
| アプリ設定       ・     詳細設ま       ・     ・       ・     ・       ・     ・       ・     ・       ・     ・       ・     ・       ・     ・       ・     ・       ・     ・       ・     ・       ・     ・       ・     ・       ・     ・       ・     ・       ・     ・       ・     ・ | 定<br>・ヘルプ<br>プリについて        |   | •               |  |
| アプリ設定       ・・・・・・・・・・・・・・・・・・・・・・・・・・・・・・・・・・・・                                                                                                    | 定<br>・ヘルプ<br>プリについて        |   | •               |  |
| アプリ設定       ・・・・・・・・・・・・・・・・・・・・・・・・・・・・・・・・・・・・                                                                                                    | 定<br>・ヘルプ<br>プリについて        |   | Version 2.0.3   |  |
| <ul> <li>アブリ設定</li> <li>詳細設す</li> <li>⑦ 使い方</li> <li>⑦ このア:</li> </ul>                                                                                                    | 定<br>・ヘルプ<br>プリについて<br>デスタ | 夏 | Version 2.0.3   |  |

【リフレッシュ】

#### 「実行」をタップ ※端末内のキャッシュデータを削除

| 9:13 🗳 | d .        |        | #{?;∞." | 58% 🗎 |
|--------|------------|--------|---------|-------|
| ←詳     | 細設定        |        |         |       |
| 通知設定   | Ē          |        |         |       |
| 通知     | 回 ー オン/オフ  |        |         | 0     |
| 午前     | 前7時まで通知オ   | フ      | C       |       |
| 通知     | 印音設定       |        | システム語   | 定音    |
| パスコー   | - ド設定      |        |         |       |
| 182    | スコード ー オン/ | オフ     |         | 0     |
| キャッシ   | ノュデータ      |        |         |       |
| נע     | フレッシュ      |        |         | 実行    |
|        |            |        |         |       |
|        |            |        |         |       |
|        |            |        |         |       |
|        |            |        |         |       |
|        |            |        |         |       |
|        |            |        |         |       |
|        | Π.         | $\cap$ | (       |       |
|        |            | 0      |         |       |

# Webブラウザ利用

#### ステップ2:Webブラウザでログイン

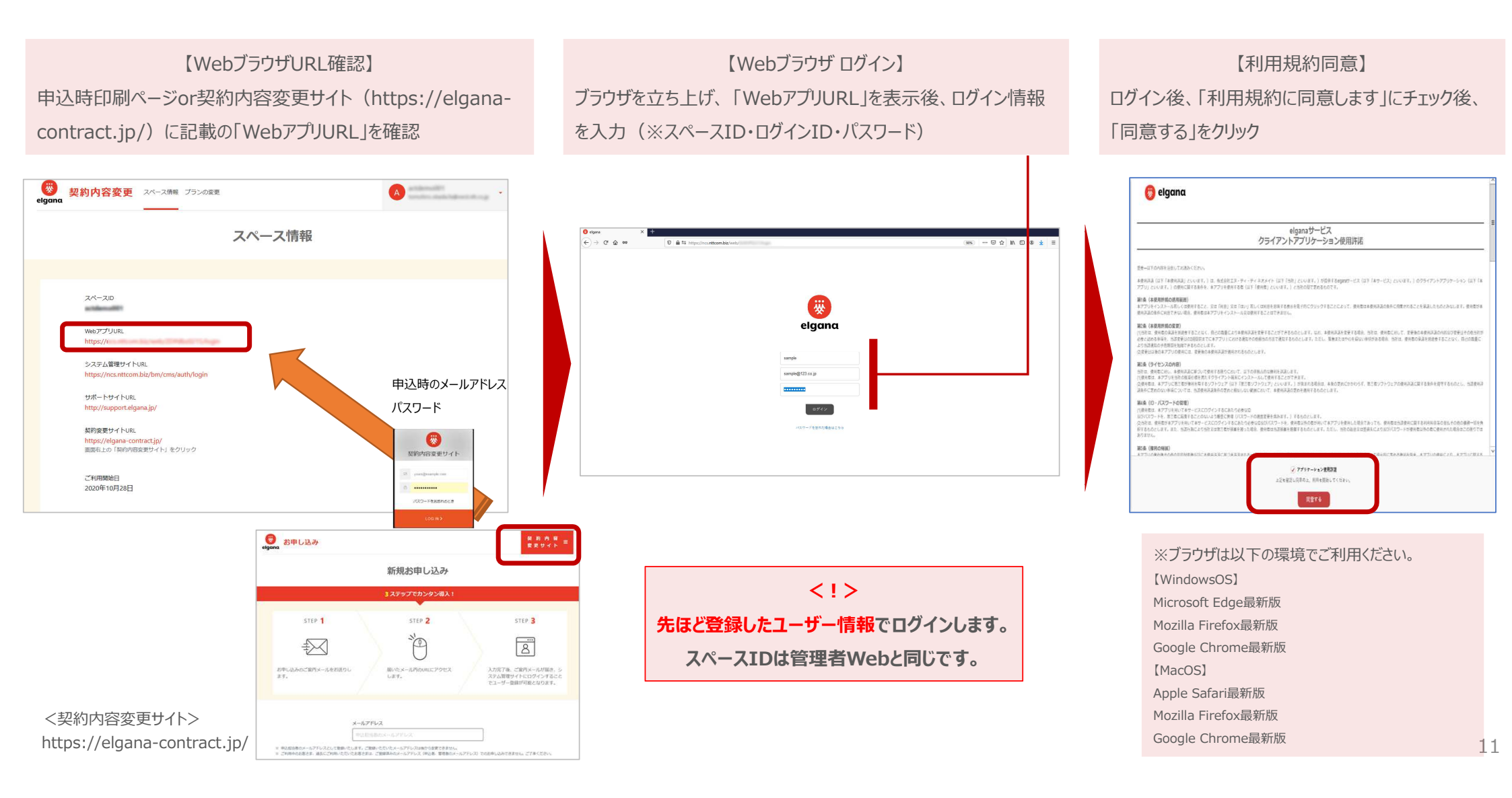

### ステップ3:基本的な利用方法「トーク」

①「新規トーク」か「連絡先一覧」をクリック
 ②一覧が表示されるので、「所属組織」等でメンバーをクリック (複数名の選択も可能)
 ③初回に「既読表示」を設定(※複数名のトークルームのみ)し、トークを開始
 ④「作成」をクリック

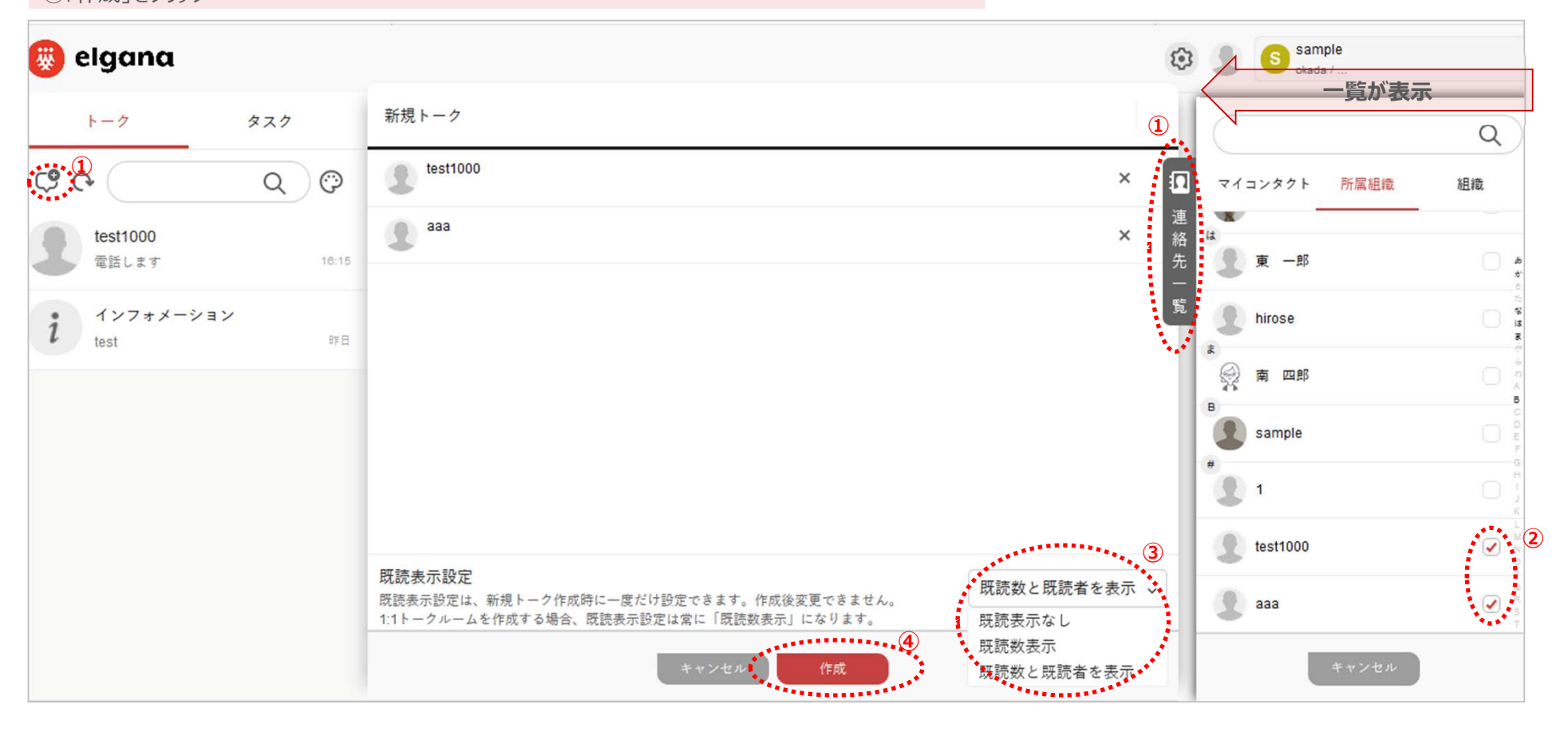

#### ステップ3:基本的な利用方法「トーク画面の機能 1/3」

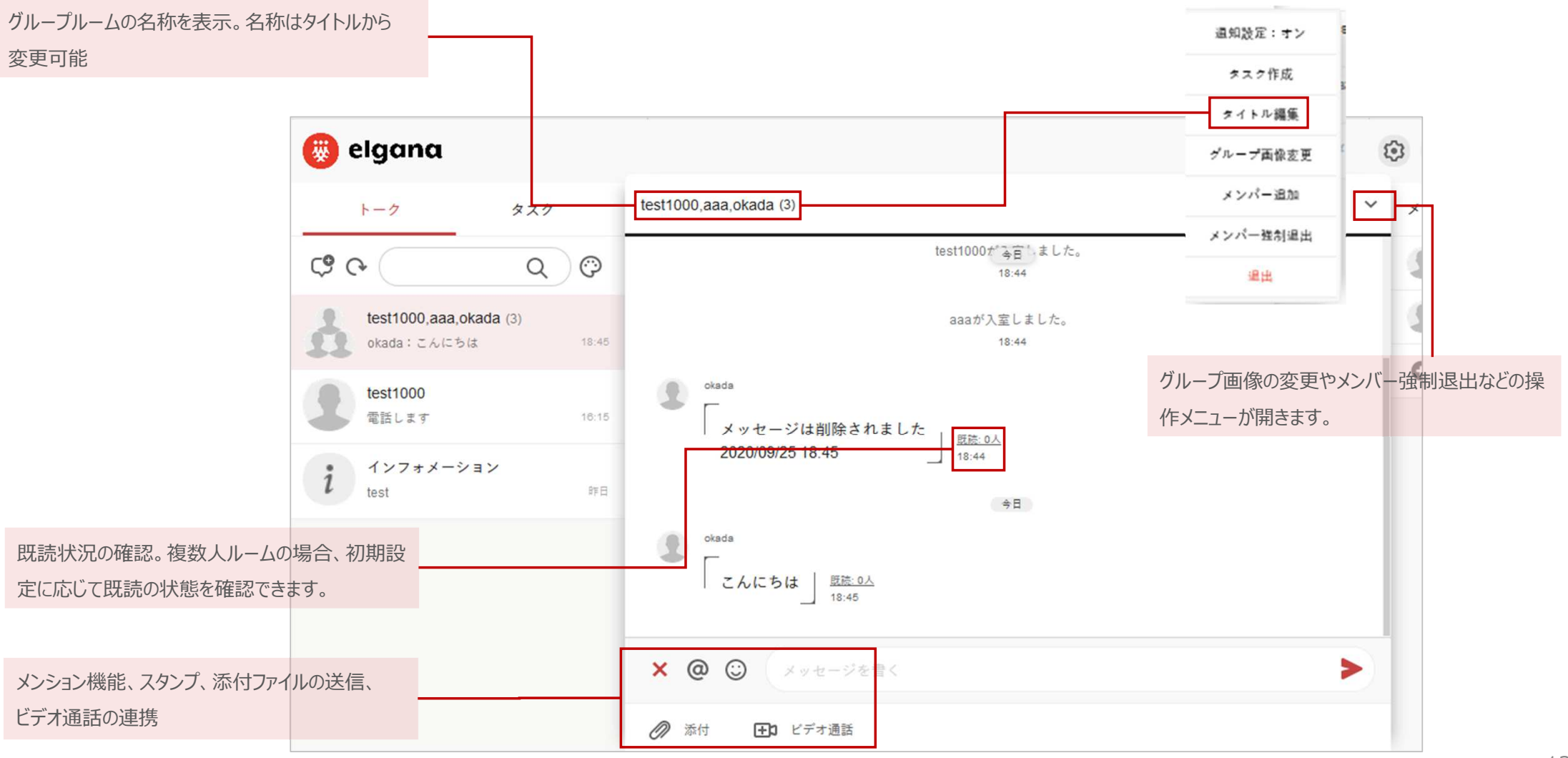

### ステップ3:基本的な利用方法「トーク画面の機能 2/3」

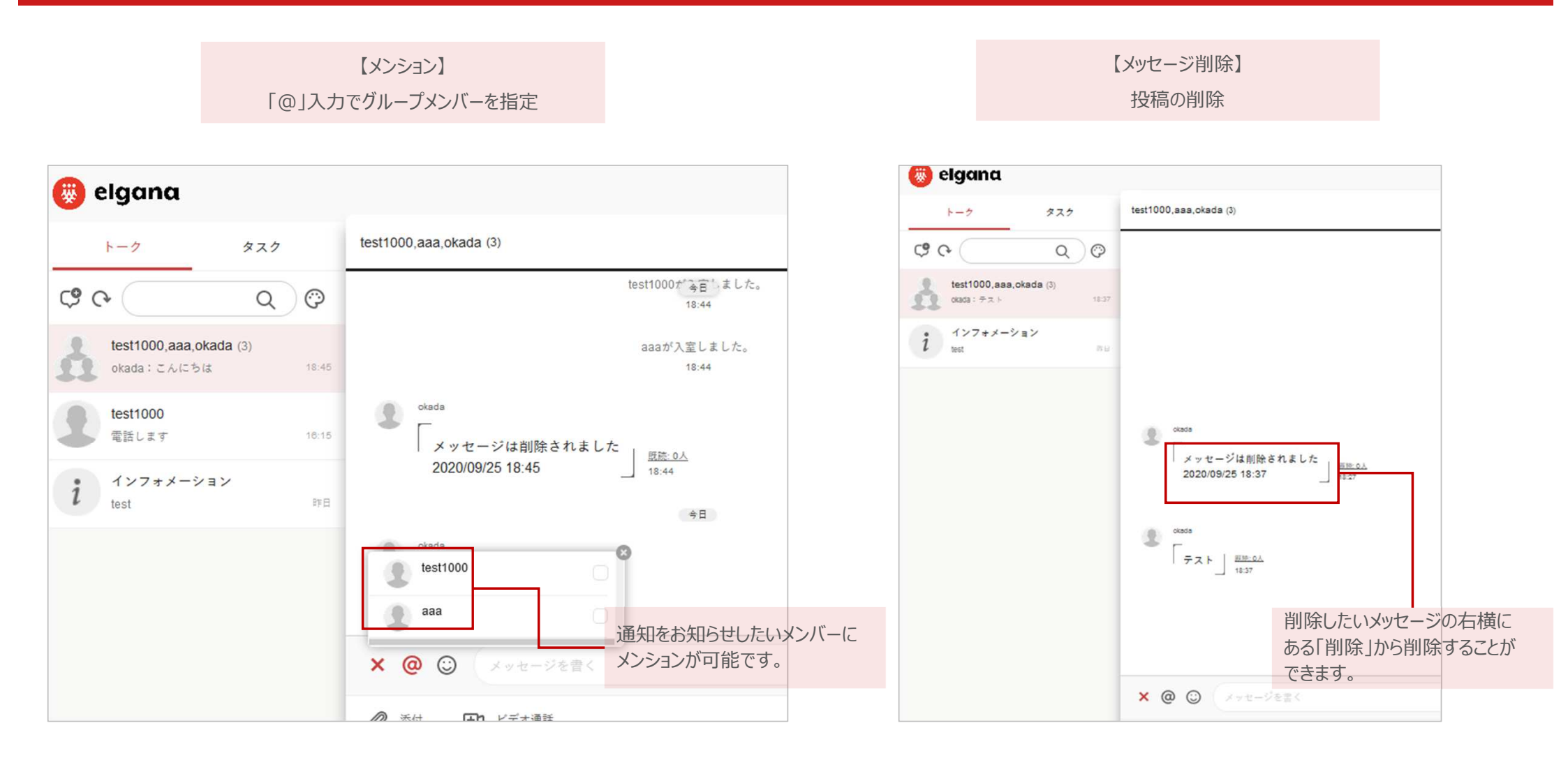

### ステップ3:基本的な利用方法「トーク画面の機能3/3」

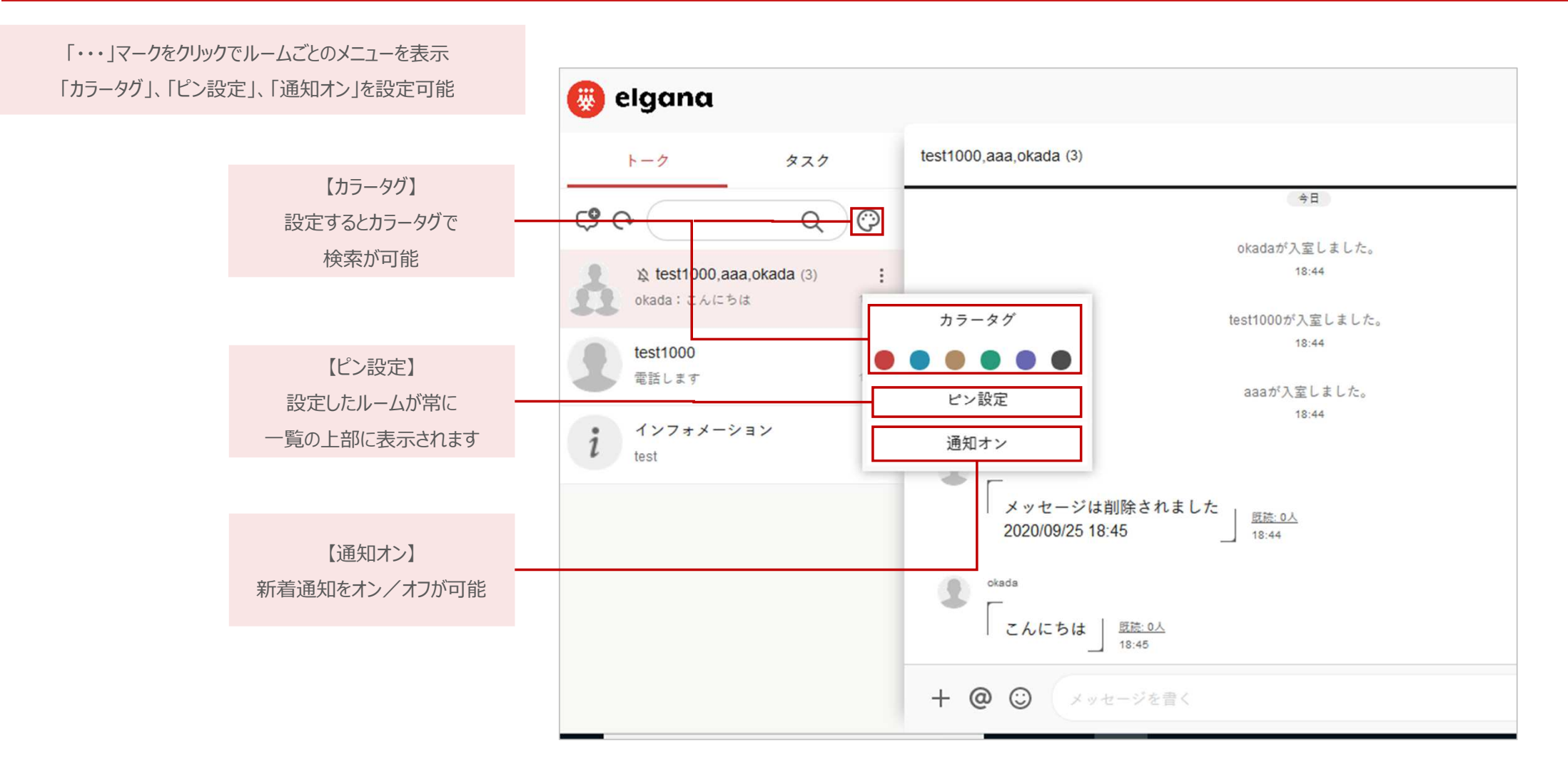

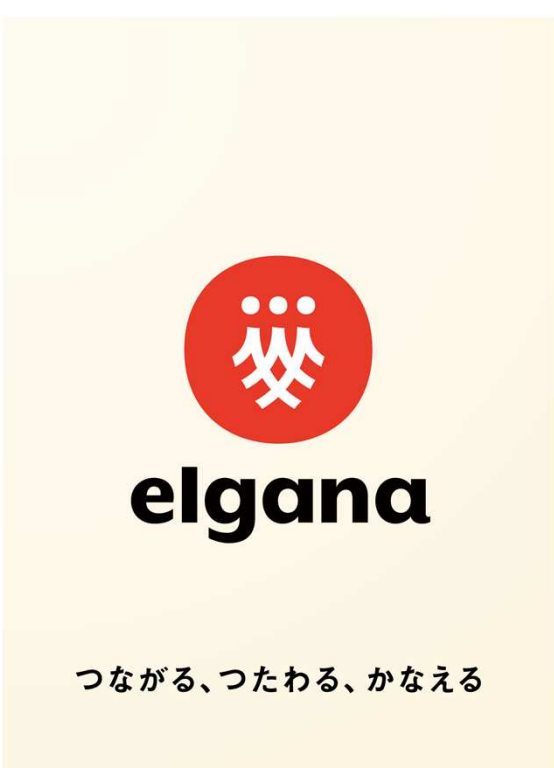